## GETEILTER KARTENBILDSCHIRM

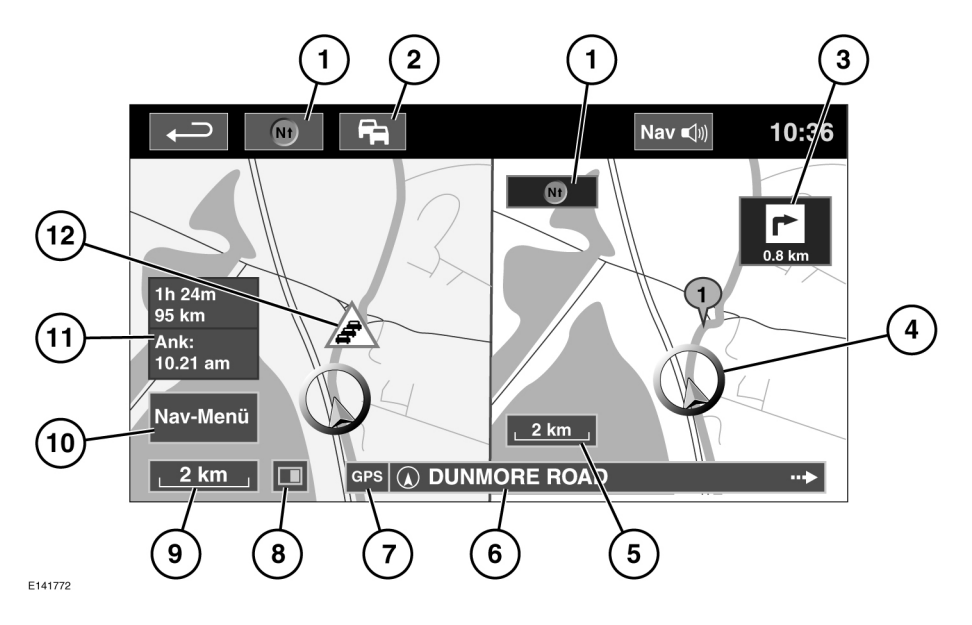

- Bildschirmausrichtung: Drücken, um zwischen folgenden Kartenstilen auszuwählen: Norden oben, 2D- oder 3D-Kartenbild.
- 2. TMC-Signal (Verkehrsfunkkanal): Ein diagonaler Balken zeigt an, dass kein Signal empfangen wird. Die Farbe des Symbols ändert sich entsprechend des Status des Verkehrs entlang der Route.
- 3. Anzeige der nächsten Fahrtrichtung: Wurde die Kreuzungskartenansicht ausgeschaltet, zum erneuten Aufrufen das Symbol berühren.
- **4.** Aktuelle Fahrzeugposition und Fahrtrichtung.
- 5. Rechte Kartenansicht, Maßstab/Zoom-Einstellung.
- 6. Aktuelle Position.
- 7. GPS-Signalanzeige

- 8. Bildschirmmodus.
- Linke Kartenansicht, Maßstab/Zoom-Einstellung.
- **10.** Öffnet den Navigationsmenü-Bildschirm 1 von 2.
- **11.** Entfernung/Zeit bis zum Ziel.
- 12. TMC-Ereignis (Verkehrsstau).

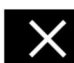

Berühren, um die Kreuzungs- und Autobahnkreuz-Ansicht zu schließen. Nach dem Schließen wird die zuvor dargestellte Karte angezeigt.

## AUTOMATISCHER KARTENZOOM

Automatisches Vergrößern der Kartenansicht bei Annäherung an eine Kreuzung oder ein Autobahnkreuz.